## スタンドアロン配信対応型デジタルサイネージ USB プレイヤー YSG-SP-T10

TV につなげるだけで、簡単にサイネージ化!

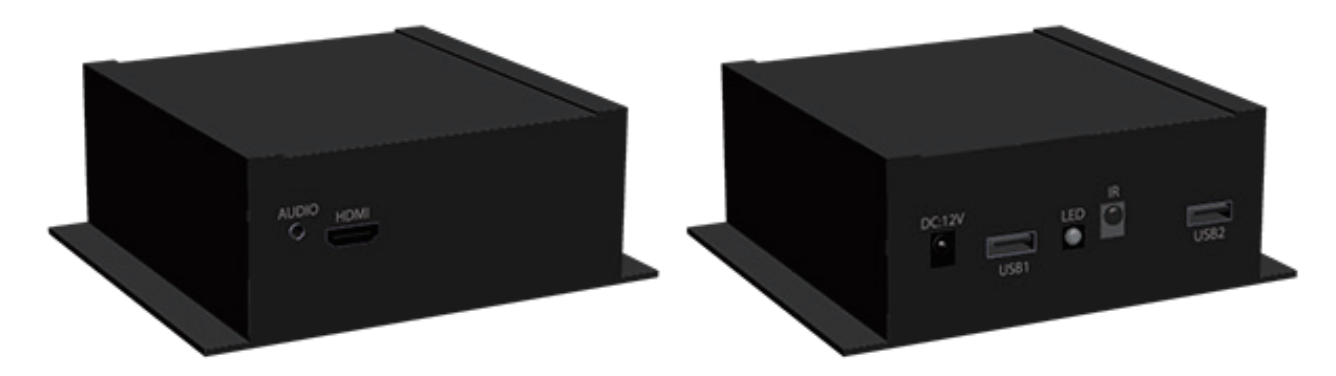

本体サイズ (WxHxDmm):75 x 30 x 95

プラグ・アンド・プレイで動かすサイネージ

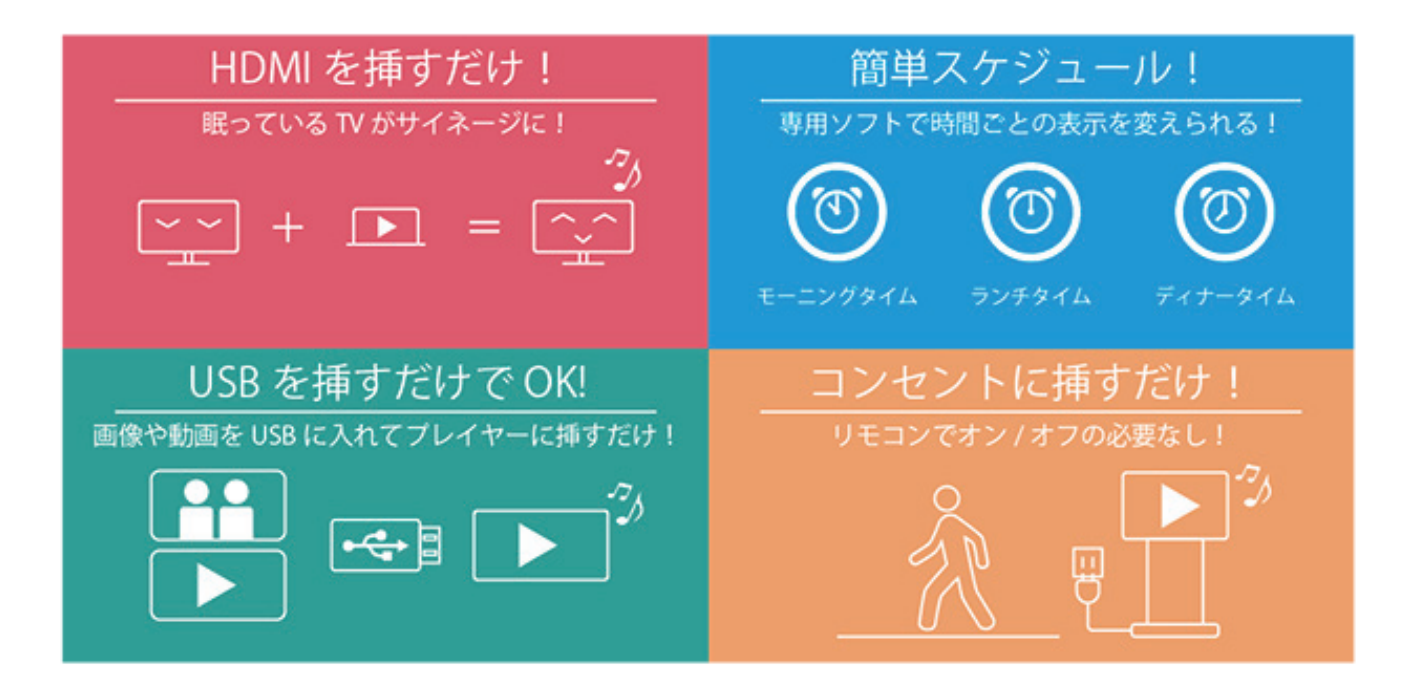

■ 推奨フォーマット表 -

| 画像 拡張子       |                               | 最大解像度          |         | カラーモード   |                            |
|--------------|-------------------------------|----------------|---------|----------|----------------------------|
| .jpg / .jpeg |                               | 2160 x 2160 px |         | RGB 8bit |                            |
| 動画 拡張子       | コーディング                        | 最大解像度          | フレームレート | コードレート   | サウンド                       |
| .mp4         | Mpeg4<br>Divx3,4,5,6<br>H.264 | 1920 x 1080 px | 25fps   | 20M/s    | Mp2,Mp3<br>Aac, Ac3<br>Pcm |

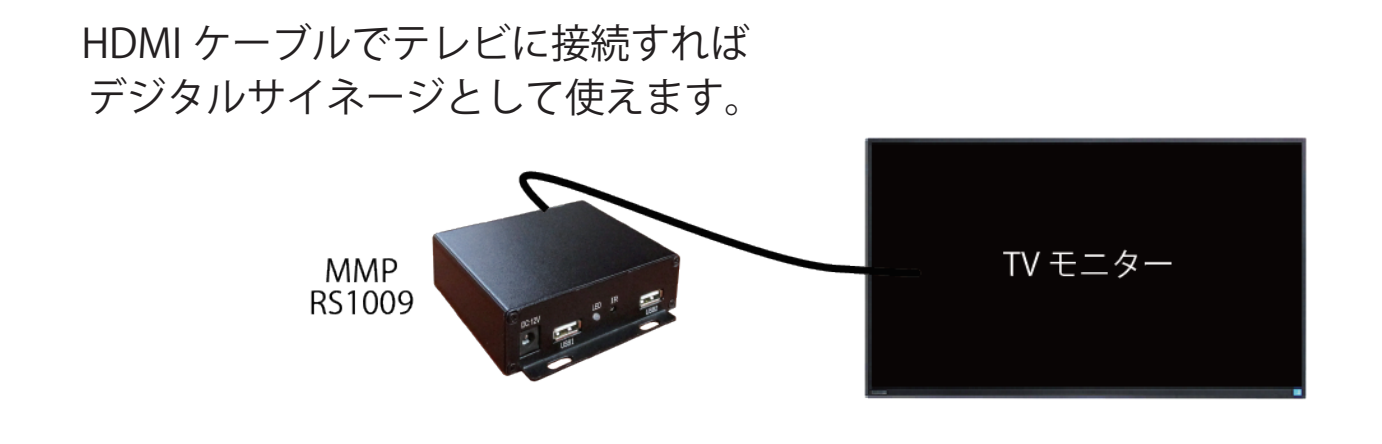

各部の機能

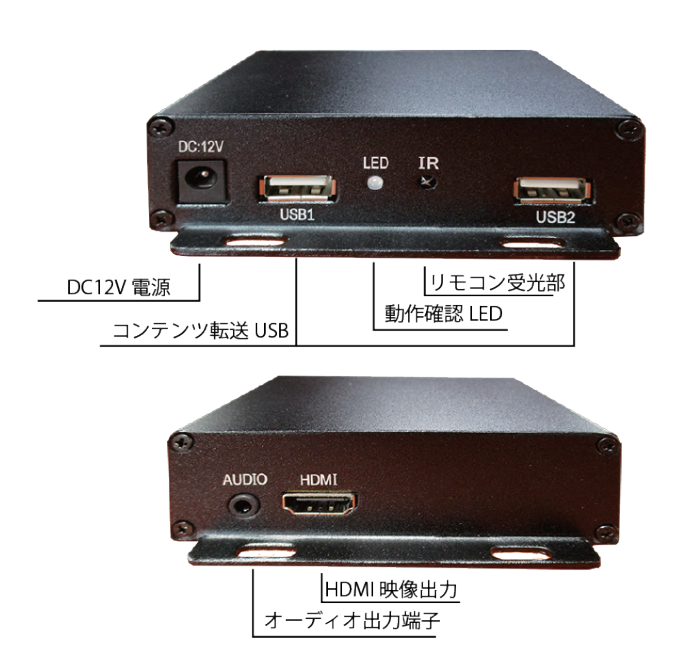

同梱品

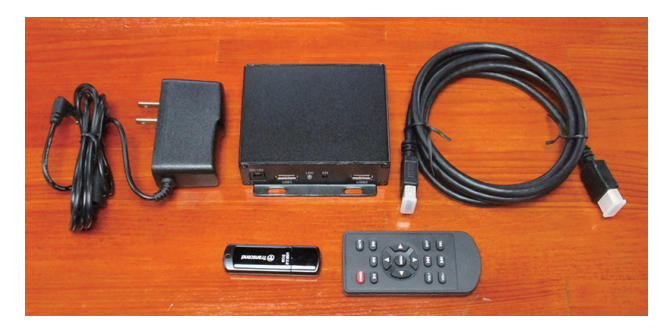

■ 対応フォーマット表

| 画像 拡張子       | 最大解像度          | カラーモード   |
|--------------|----------------|----------|
| .jpg / .jpeg | 2160 x 2160 px | RGB 8bit |
| .png         | 2160 x 2160 px | RGB 8bit |

| 動画 拡張子 | コーディング                        | 最大解像度          | フレームレート | コードレート | サウンド                       |
|--------|-------------------------------|----------------|---------|--------|----------------------------|
| .mp4   | Mpeg4<br>Divx3,4,5,6<br>H.264 | 1920 x 1080 px | 25fps   | 20M/s  | Mp2,Mp3<br>Aac, Ac3<br>Pcm |
| .avi   | Mpeg4<br>Divx3,4,5,6<br>H.264 | 1920 x 1080 px | 25fps   | 20M/s  | Mp2,Mp3<br>Aac,Ac3<br>Pcm  |
| .mov   | Mpeg4<br>Divx3,4,5,6<br>H.264 | 1920 x 1080 px | 25fps   | 20M/s  | Mp2,Mp3<br>Aac,Ac3<br>Pcm  |

- メディアプレイヤー操作マニュアル -

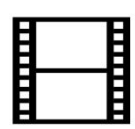

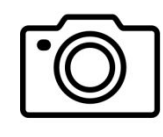

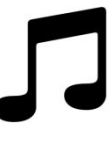

Movie

Photo

Music

### - MMP-1009P(イメージ画像)-

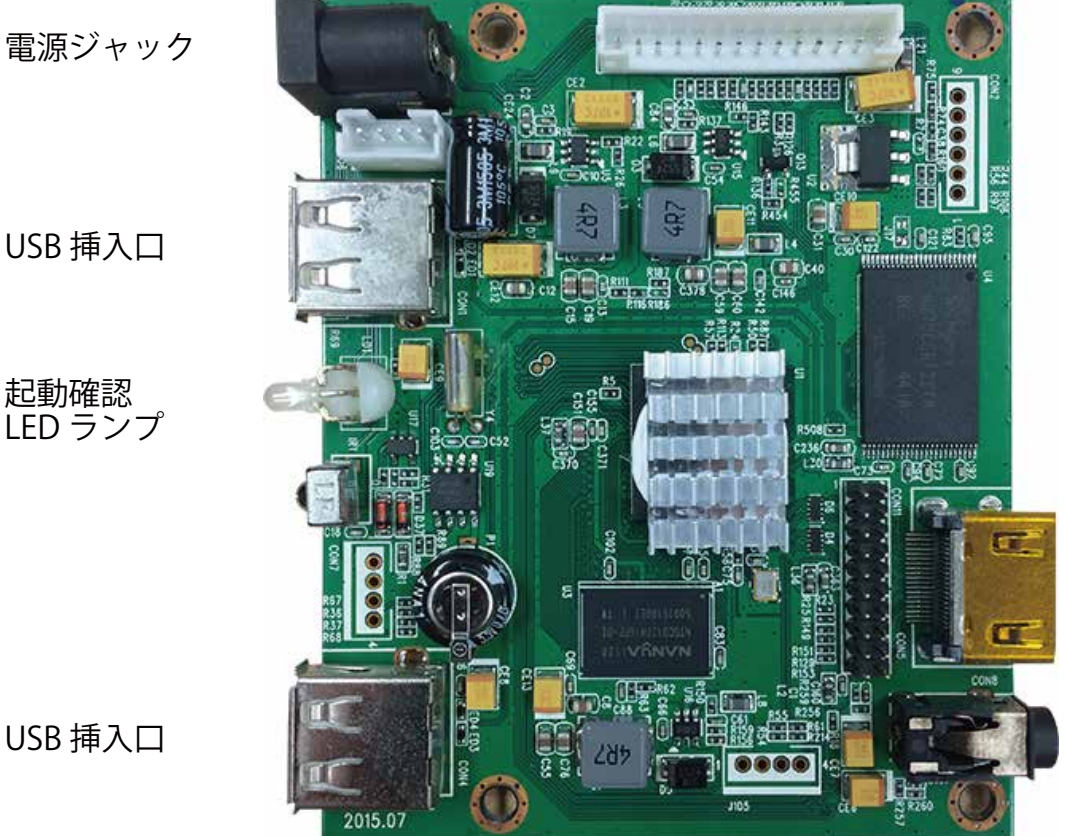

HDMI 挿入口

外部オーディオ

ジャック挿入口

LED ランプ確認

緑色:正常起動

オレンジ色:ディスプレイスタンバイ状態もしくはプレイヤー映像信号受信エラー\*

\*映像信号受信エラー(HDMI がしっかり挿入されているか確認してください)

#### 使ってみる

- 1. USB にコンテンツをコピーし、USB 挿入口に差し込みます。 USB 挿入口は2口ありますので、どちらか一方に差し込んで下さい。
- 2. データのアップロードが完了したらプレイヤーにコンテンツがコピーされ ディスプレイにコンテンツが表示されます。その後 USB を取り外して下さい。
- 注意1. USB を挿入したままにすると一定時間もしくは電源の ON/OFF でデータが その都度、アップロードされます。
- 注意2. コンテンツを作成する場合、ソフトウェアのご準備をお願いします。 \*アールエスにてソフトウェア等のご質問は承っておりません。
- 注意3. コンテンツのサイズ等に関しましては、プレイヤー概要ページ"対応フォーマット表"をご確認下さい。

| ◆ プレイヤー概要 ・・・・・・・・・・・・・・・・・・・・・・・・                           | ••••1  |
|--------------------------------------------------------------|--------|
| ◆ リモコン説明 ・・・・・・・・・・・・・・・・・・・・・・・・                            | ••••2  |
| ◆ メニュー画面 ・・・・・・・・・・・・・・・・・・・・・・・・                            | ••••3  |
| ◆ General Setting(一般設定) ・・・・・・・・・・・・・・・・・・・・・・・・・・・・・・・・・・・・ | ••••4  |
| ◆ Time Volume(時間別ボリューム設定) ・・・・・・・・・・                         | ••••5  |
| ♦ Play Setting(再生関連の設定) ・・・・・・・・・・・・・・・                      | ••••6  |
| ♦ Play Type(再生するコンテンツの種類) ・・・・・・・・・                          | ••••7  |
| ◆ Photo Slide Mode(切替エフェクト) ・・・・・・・・・・                       | ••••8  |
| ◆ Clock Setting(時刻設定) ・・・・・・・・・・・・・・・・・・・・・・・・・・・・・・・・・・・・   | ••••9  |
| ◆ Time Setting(プレイヤー時間の設定) ・・・・・・・・・・                        | ••••10 |
| ◆ Timer Setting(プレイヤータイマー設定)・・・・・・・・・                        | ••••11 |
| ◆ Strage Manage(ストレージ管理) ・・・・・・・・・・・・                        | ••••12 |
| ◆ Strage Manage(ストレージ管理) ・・・・・・・・・・・・                        | ••••13 |

#### ご使用上の注意

- ◆ コンテンツはプレイヤーの対応フォーマットに合わせて出力を行ってください。
- ◆ コンテンツは 6.5GByte 未満でコピーを行ってください。 (500MByte はシステム領域となっております)
- ◆ ご使用になる USB は事前にフォーマットを行ってください
- ◆ コンテンツを USB にコピーする際、必ず Windows で行ってください。
   (動作確認済環境: Windows 7 / 8.1 / 10)

#### 1- プレイヤー概要

このプレイヤーは 1080P 対応のメディアプレイヤーです。

■ 1080p HD デコード・HDMI 出力

■ オートループ再生

■ シームレスルーピング再生

- \* 1 ■ USB 自動コピー機能
- 縦画面再生・横画面再生
- プレイヤー電源タイマー設定

■ リモコン操作

■ 別途ソフトウェアによる簡易スケジュール設定\*2

\*1 内蔵ストレージが 8GB 迄ですので、USB による自動コピー対応容量は 6.5GB となります。

- \*2外部ソフトウェア (Zmaker) によるデイリースケジュール (24H) が可能です。曜日やウィークリー
  - スケジュール、マンスリースケジュールには対応いたしておりません。

■ 対応フォーマット表

| 画像 拡張子       | 最大解像度          | カラーモード   |
|--------------|----------------|----------|
| .jpg / .jpeg | 2160 x 2160 px | RGB 8bit |
| .png         | 2160 x 2160 px | RGB 8bit |

| 動画 拡張子 | コーディング                        | 最大解像度          | フレームレート | コードレート | サウンド                       |
|--------|-------------------------------|----------------|---------|--------|----------------------------|
| .mp4   | Mpeg4<br>Divx3,4,5,6<br>H.264 | 1920 x 1080 px | 25fps   | 20M/s  | Mp2,Mp3<br>Aac, Ac3<br>Pcm |
| .avi   | Mpeg4<br>Divx3,4,5,6<br>H.264 | 1920 x 1080 px | 25fps   | 20M/s  | Mp2,Mp3<br>Aac,Ac3<br>Pcm  |
| .mov   | Mpeg4<br>Divx3,4,5,6<br>H.264 | 1920 x 1080 px | 25fps   | 20M/s  | Mp2,Mp3<br>Aac,Ac3<br>Pcm  |

### 2-リモコン操作説明

| POWER | MUTE |
|-------|------|
|       |      |
|       |      |
|       | EXIT |
| VOL-  |      |
| (     | )    |
|       |      |

| Power     | 電源 入 / 切         |
|-----------|------------------|
| Mute      | ミュート             |
|           | N/A*             |
| <b>44</b> | N/A*             |
| ►II       | 再生 / 停止          |
|           | 上へ移動(メニュー画面で使用)  |
| ◀         | 左へ移動             |
|           | 右へ移動             |
| ▼         | 下へ移動             |
| MENU      | メニュー画面を開く        |
| VOL+      | 音量を上げる           |
| VOL-      | 音量を下げる           |
|           | N/A*             |
| ⋈⋖        | N/A*             |
| EXIT      | 戻る(メニュー画面で使用)    |
| DELETE    | 削除(コンテンツ管理画面で使用) |
| * N/A …ł  | 幾能しておりません        |
|           |                  |

#### 3 メニュー画面

コンテンツ無しの場合→リモコンで"MENU"を押して下さい。

コンテンツ有りの場合→リモコンで"EXIT"を押した後"MENU"を押して下さい。

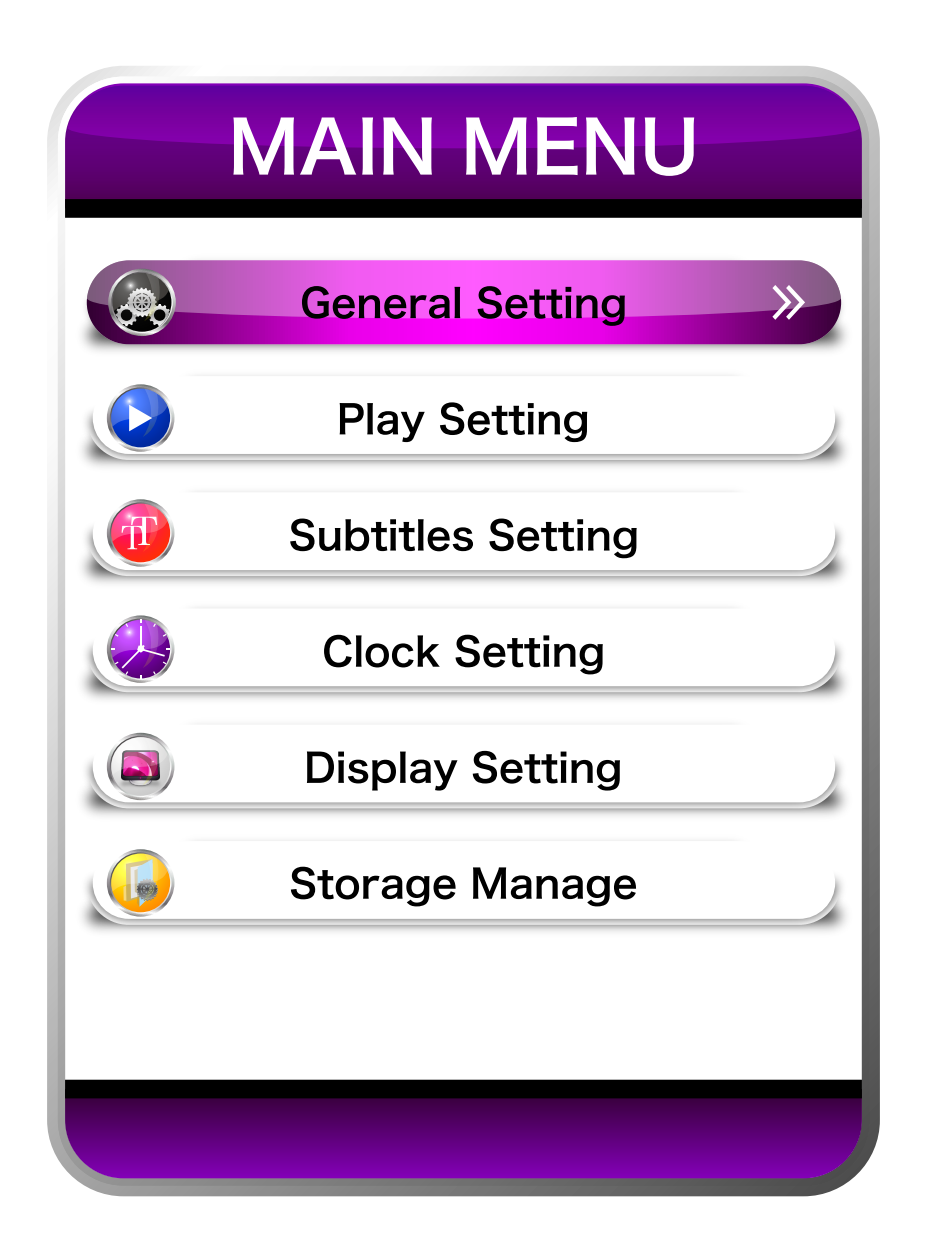

| General Setting  | …一般設定 (項 3-1)             |
|------------------|---------------------------|
| Play Setting     | …再生関連の設定 ( 項 3-2)         |
| Subtitle Setting | …未実装                      |
| Clock Setting    | …時刻設定(スケジュール時に必要)( 項 3-3) |
| Display Setting  | …操作不要                     |
| Storage Manage   | …ストレージ内の管理 ( 項 3-4)       |
|                  |                           |

| General           | Setting                     |  |
|-------------------|-----------------------------|--|
| OSD Language      | <ul> <li>English</li> </ul> |  |
| Local ID          | 1000                        |  |
| No Files Auto Off | Off                         |  |
| Banner Setting    | Off                         |  |
| Time Volume       |                             |  |
| System Reset      |                             |  |
|                   |                             |  |
|                   |                             |  |

| OSD Language      | …メニュー言語(英語 / 中国語 / 韓国語)     |
|-------------------|-----------------------------|
| Local ID          | …ローカル ID(設定不要)              |
| No Files Auto Off | …コンテンツ無の場合自動でオフ(Off)        |
| Banner Setting    | ···未実装(Off)                 |
| Time Volume       | …時間別ボリューム設定(24 時をまたいだ設定は不可) |
| System Reset      | …ストレージ内の管理                  |

3-1.1 Time Volume (時間別ボリューム設定) 時間別に音量を設定することが出来ます。設定されたボリュームは指定した時間になると 自動で切り替わります。全部で3項目設定できます。

| Time Volu   | me Set | ting |
|-------------|--------|------|
| Time Volume | < ON   |      |
| Volume      | 15     | )    |
| Start Time  |        | )    |
| Hour        | 10     |      |
| Min         | Ο      |      |
| End Time    |        |      |
| Hour        | 14     |      |
| Min         | 59     |      |
|             |        |      |

| Time Volume | …プログラムの ON/Off(Off) |
|-------------|---------------------|
| Volume      | …設定音量               |
| Start Time  | …設定音量の開始時間          |
| End Time    | …設定音量の終了時間          |
| Hour        | …時(0 時~23 時)        |
| Min         | …分(0分~59分)          |

| Play Setting     |        |  |  |
|------------------|--------|--|--|
| Photo Show Time  | ◀ 5    |  |  |
| Play Type        | All    |  |  |
| Photo Slide Mode | Random |  |  |
| Scaler Mode      | Full   |  |  |
| Split Setting    |        |  |  |
| Powerup Resume   | OFF    |  |  |
| Repeat Mode      | All    |  |  |
|                  |        |  |  |

| Photo Show Time  | …画像表示時間(5 秒~59 秒)          |
|------------------|----------------------------|
| Play Type        | …再生するコンテンツの種類              |
| Photo Slide Mode | …切り替え時エフェクト                |
| Scaler Mode      | …表示コンテンツ読み込み方式(デフォルト:Full) |
| Split Setting    | …画面分割 ( 外部ソウトウェア「Zmaker」)  |
| Powerup Resume   | ···N/A                     |
| Repeat Mode      | …デフォルト:All                 |

| Play Setting     |        |  |  |
|------------------|--------|--|--|
| Photo Show Time  | 5      |  |  |
| Play Type        | < All  |  |  |
| Photo Slide Mode | Random |  |  |
| Scaler Mode      | Full   |  |  |
| Split Setting    |        |  |  |
| Powerup Resume   | OFF    |  |  |
| Repeat Mode      | All    |  |  |
|                  |        |  |  |

| All          | …全コンテンツ               |
|--------------|-----------------------|
| Picture      | …画像                   |
| Pic Music    | …画像と音声(音声は BGM になります) |
| Video        | …動画                   |
| Pic Video    | …画像と動画                |
| As List      | …タイムスケジュール適応(Zmaker)  |
| Split Screen | …画面分割再生(Zmaker)       |

| Play Se          | tting                      |  |
|------------------|----------------------------|--|
| Photo Show Time  | 5                          |  |
| Play Type        | All                        |  |
| Photo Slide Mode | <ul> <li>Random</li> </ul> |  |
| Scaler Mode      | Full                       |  |
| Split Setting    |                            |  |
| Powerup Resume   | OFF                        |  |
| Repeat Mode      | All                        |  |
|                  |                            |  |

| Random | …下記スライドよりランダム | LUiRDo | …右下スライドアウト      |
|--------|---------------|--------|-----------------|
| LiRo   | …右スライドアウト     | RUiLDo | …左下スライドアウト      |
| RiLo   | …左スライドアウト     | LDiRUo | …右上スライドアウト      |
| UiDo   | …上スライドアウト     | RDiLUo | …左上スライドアウト      |
| DiUo   | …下スライドアウト     | None   | …カットアウト(エフェクト無) |
|        |               |        |                 |

# 3-3 Clock Setting (時刻設定)

時刻の設定を行います。プレイヤーの電源をタイムスケジュールで落とすことも出来ます。 \*サイネージに搭載されている場合:プレイヤーの電源はオフになりますがサイネージ本体 はオンの状態です。ご注意下さい。

| CLOCK         | Setting   |     |
|---------------|-----------|-----|
| Time setting  |           | >>> |
| Time Position | Top Right |     |
| Time Display  | Off       |     |
| Timer Color   | White     |     |
| Timer Setting |           |     |
|               |           |     |
|               |           |     |
|               |           |     |

| Time Setting  | …時刻設定                                      |
|---------------|--------------------------------------------|
| Time Position | …時間の表示位置(右上 / 左上)                          |
| Time Color    | … (White/Black/Red/Green/Blue/Yellow/Pink) |
| Time Display  | …時間の表示設定(Off/Time/Date/All)                |
| Timer Setting | …プレイヤータイマー設定                               |

## 3-3.1 Time Setting (プレイヤー時間の設定)

プレイヤー内時間の設定を行います。タイムリスト等で表示コンテンツをコントロールする 場合コチラの設定が必要になります。電波時計ではないので1ヶ月に1度必ずご確認下さい。

| Time Setting  |        |  |
|---------------|--------|--|
| Year          | < 2015 |  |
| Month         | 11     |  |
| Day           | 9      |  |
| Hour          | 18     |  |
| Min           | 30     |  |
| Save the time |        |  |
|               |        |  |
|               |        |  |
|               |        |  |

| Year          | …年  |                  |
|---------------|-----|------------------|
| Month         | …月  |                  |
| Day           | …日  |                  |
| Hour          | …時  |                  |
| Min           | …分  |                  |
| Save the time | …保存 | 設定完了後必ず保存をして下さい。 |

# 3-3.2 Timer Setting (プレイヤータイマー設定)

プレイヤーの起動 / 終了タイマーを設定します。

\*サイネージに搭載されている場合:プレイヤーの電源はオフになりますがサイネージ本体 はオンの状態です。\*24時を跨いでの設定はできません。ご注意下さい。

| Timer Setting |       |   |  |
|---------------|-------|---|--|
| Timer Mode    | < OFF |   |  |
| On Time       |       |   |  |
| Hour          | 10    |   |  |
| Min           | 0     |   |  |
| Off Time      |       | ) |  |
| Hour          | 21    |   |  |
| Min           | 59    |   |  |
|               |       |   |  |
|               |       |   |  |

| Timer Mode | …プログラムの ON/Off(Off/Everyday/                   |  |  |  |  |  |  |  |
|------------|------------------------------------------------|--|--|--|--|--|--|--|
|            | Monday-Friday/Saturday-Sunday/Sunday/Saturday) |  |  |  |  |  |  |  |
| On Time    | …起動時刻                                          |  |  |  |  |  |  |  |
| Off Time   | …終了時刻                                          |  |  |  |  |  |  |  |
| Hour       | …時(0 時~23 時)                                   |  |  |  |  |  |  |  |
| Min        | …分(0 分~59 分)                                   |  |  |  |  |  |  |  |

| *              |
|----------------|
| Del. Old Files |
|                |
| Internal Disk  |
| Off            |
| Off            |
|                |
|                |

| File Manage · | …ストレージ内のコンテンツ管理 |
|---------------|-----------------|
|---------------|-----------------|

| Update Strage | …USB からコピーするときの動作 |
|---------------|-------------------|
|---------------|-------------------|

Format Local Disk Del. Old Files:古いデータを削除しコピー(上書き) Add Files:古いデータを残しコピー(追加)

Priority Storage …内蔵ストレージ、USB ストレージの選択(デフォルト:内蔵)

Copy By Local ID ····N/A

Play Log Setting …Off (設定不要)

### 3-4.1 Strage Manage (ストレージ管理)

USB からコピーしたコンテンツを管理します。

ファイルマネージ内でコンテンツを再生すると各カテゴリー内(動画・画像・音楽) でしかリピート再生しませんので、All 再生する場合はメニュー画面に戻り、リモコンの 再生ボタンを押して下さい。 動画

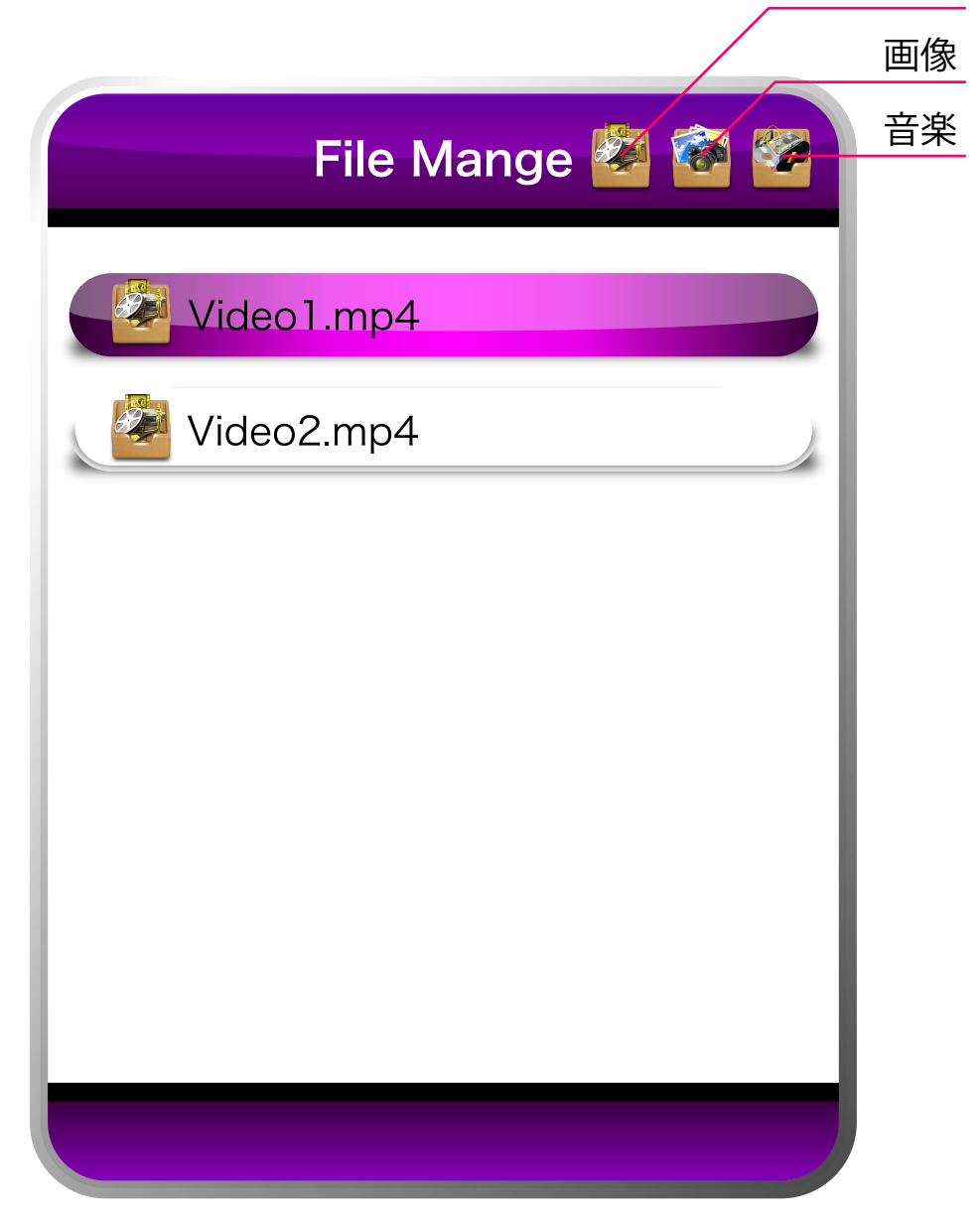

File Manage を選択すると上画像の画面が開きます。

リモコンを使いコンテンツを削除したり、再生することが出来ます。

■コンテンツの選択と削除

リモコンの ◀ ▶ 左右キーを使いコンテンツの種類を表示させます。

▲ ▼ 上下キーを使いコンテンツに合わせたら 🔤 MENU ボタンを押します。

上下キーでコンテンツに合わせたら DEL ボタンでコンテンツを削除できます。

\*頭に「.( ドット )」または「.\_( ドットアンダーバー )」が表示されたファイルは MacPC 使用時に生成される隠しファイルとな りますので DEL ボタンで削除して下さい。 

| _ | <br> | <br> | <br> | <br> | <br> | <br> | <br> | <br> | <br> | <br>_ |
|---|------|------|------|------|------|------|------|------|------|-------|
| _ | <br> | <br> | <br> | <br> | <br> | <br> | <br> | <br> | <br> | <br>_ |
| _ | <br> | <br> | <br> | <br> | <br> | <br> | <br> | <br> | <br> | <br>_ |
| _ | <br> | <br> | <br> | <br> | <br> | <br> | <br> | <br> | <br> | <br>_ |
| _ | <br> | <br> | <br> | <br> | <br> | <br> | <br> | <br> | <br> | <br>_ |
| _ | <br> | <br> | <br> | <br> | <br> | <br> | <br> | <br> | <br> | <br>_ |
| _ | <br> | <br> | <br> | <br> | <br> | <br> | <br> | <br> | <br> | <br>_ |
| _ | <br> | <br> | <br> | <br> | <br> | <br> | <br> | <br> | <br> | <br>_ |
| _ | <br> | <br> | <br> | <br> | <br> | <br> | <br> | <br> | <br> | <br>_ |
| _ | <br> | <br> | <br> | <br> | <br> | <br> | <br> | <br> | <br> | <br>_ |
| _ | <br> | <br> | <br> | <br> | <br> | <br> | <br> | <br> | <br> | <br>_ |
| _ | <br> | <br> | <br> | <br> | <br> | <br> | <br> | <br> | <br> | <br>_ |
| _ | <br> | <br> | <br> | <br> | <br> | <br> | <br> | <br> | <br> | <br>_ |
| _ | <br> | <br> | <br> | <br> | <br> | <br> | <br> | <br> | <br> | <br>_ |